# **Quick Setup Guide** DMR-EZ475V

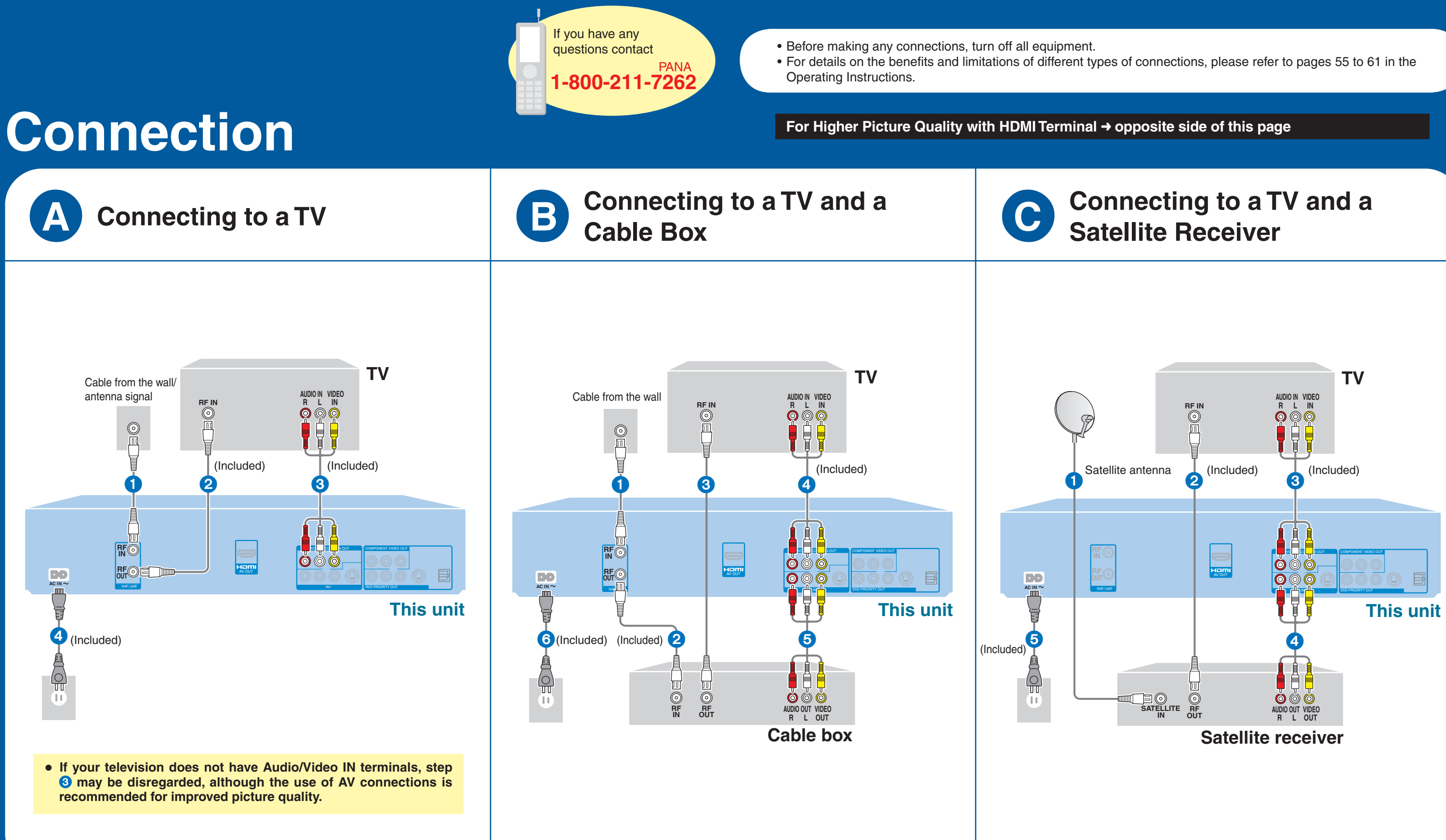

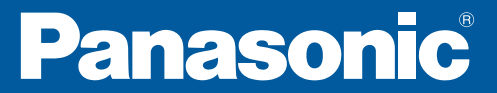

RQCA1648 F0207SN0

## **Connecting with an HDMI (High Definition Multimedia Interface) Terminal**

HDMI is the next-generation interface for digital devices. When connected to an HDMI compatible unit, an uncompressed digital audio and video signal is transmitted, enabling you to enjoy high quality, digital video and audio with just one cable. When connecting to an HDMI-compatible HDTV (High Definition Television), the output can be switched to 1080p, 1080i or 720p HD video.

- Please use the HDMI cables 5.0 meters (16.4 ft.) or less.
- We recommend connecting to the TV with the DVD/VHS COMMON OUT terminals as well.

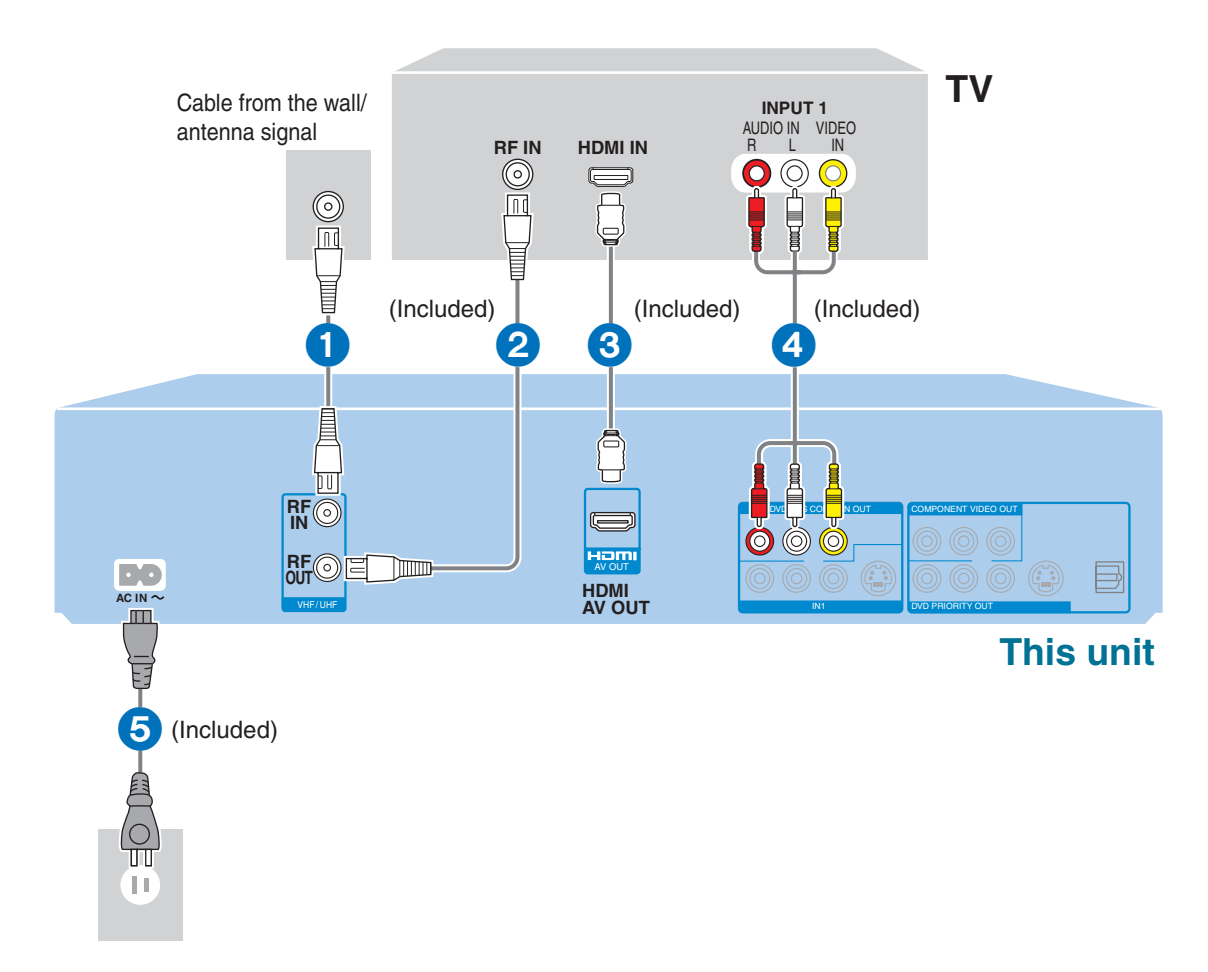

- Set the TV input to HDMI in step 2 (→ right) and the RF output channel to "OFF" in step 4 (→ right).
- Set "HDMI Video Output" and "HDMI Audio Output" to "On" (The default setting is "On".)  $(\rightarrow page 51 in the operating instructions).$

For details on the benefits and limitations of different types of connections, please refer to pages 55-61 in the Operating Instructions.

### ■ EZ Sync<sup>™</sup> "HDAVI Control<sup>™</sup>"

### What is EZ Sync "HDAVI Control"?

EZ Sync "HDAVI Control" is a convenient function that offers linked operations of this unit, and a Panasonic TV (VIERA) or receiver under "HDAVI Control". You can use this function by connecting the equipment with the HDMI cable.

With "HDAVI Control" you can achieve:

- Automatic input switching: The input channel will be automatically switched when the TV is on and you operate this unit.
- Power on link: The TV will be automatically turned on when the TV is off and you operate this unit.
- Power off link: This unit will be automatically turned off when you set the TV to off.
- Easy control only with VIERA remote control: You can operate this unit with the TV (VIERA) remote control.

For more details, (+ pages 32 and 33 in the operating instructions).

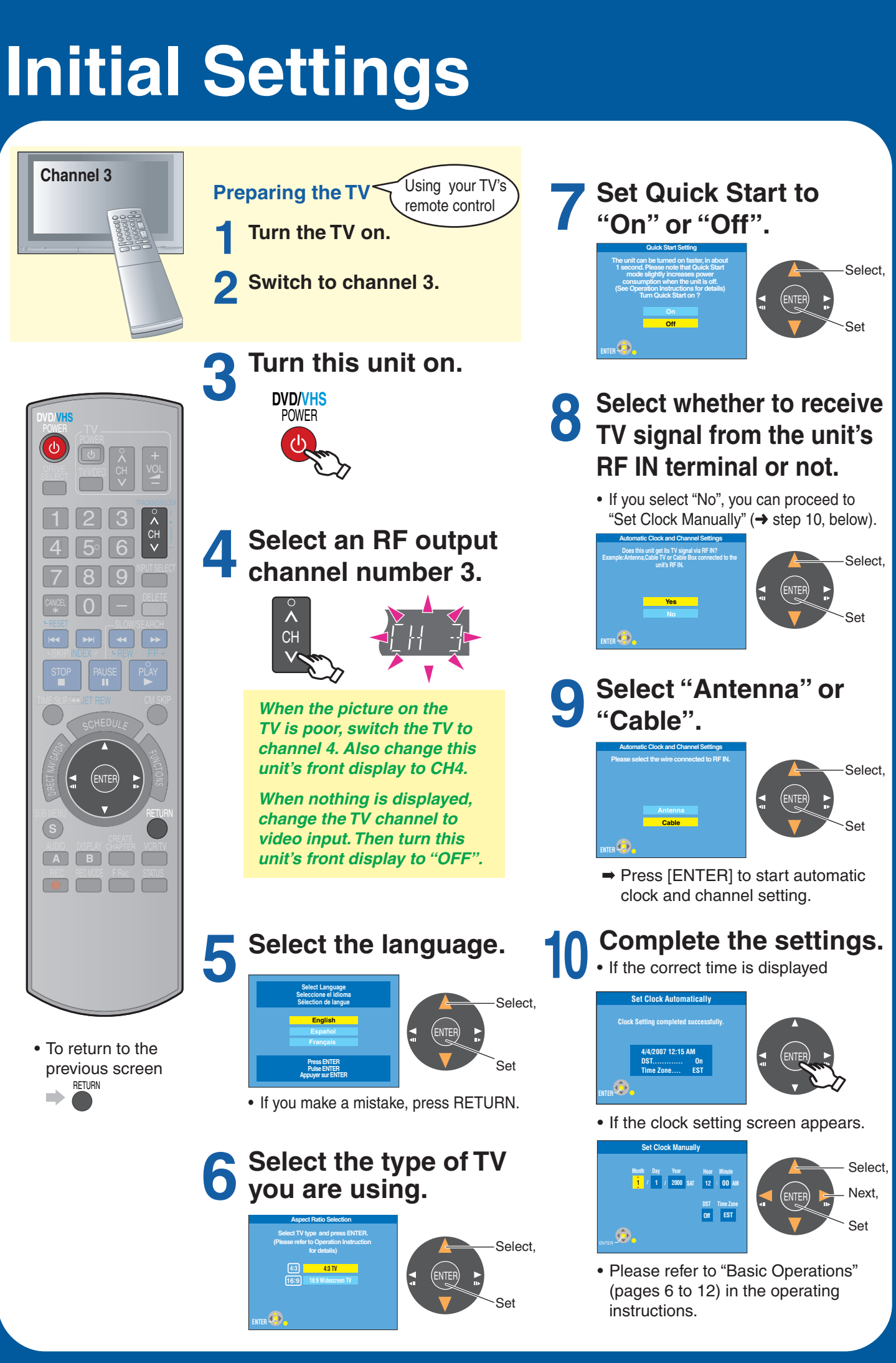

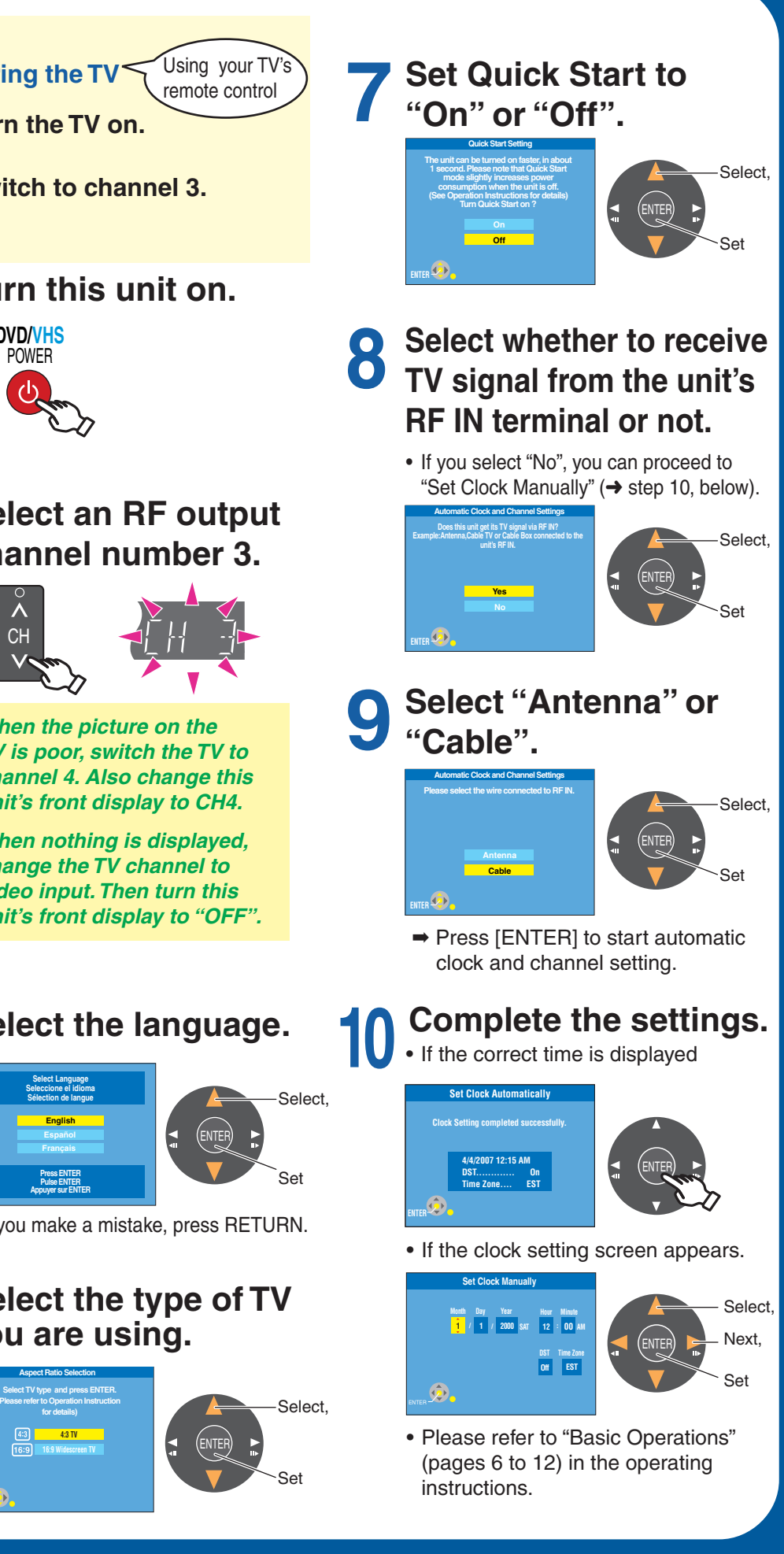

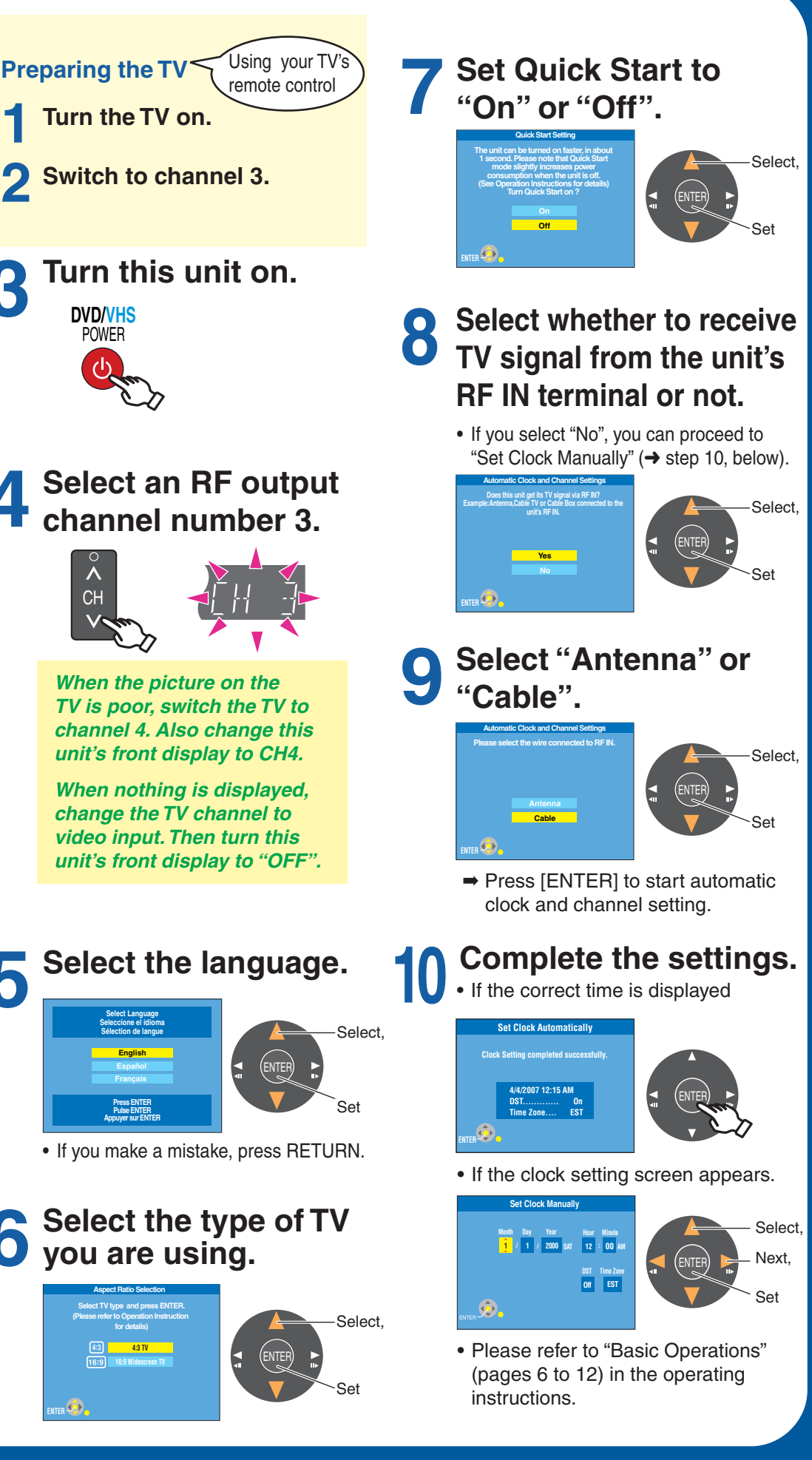

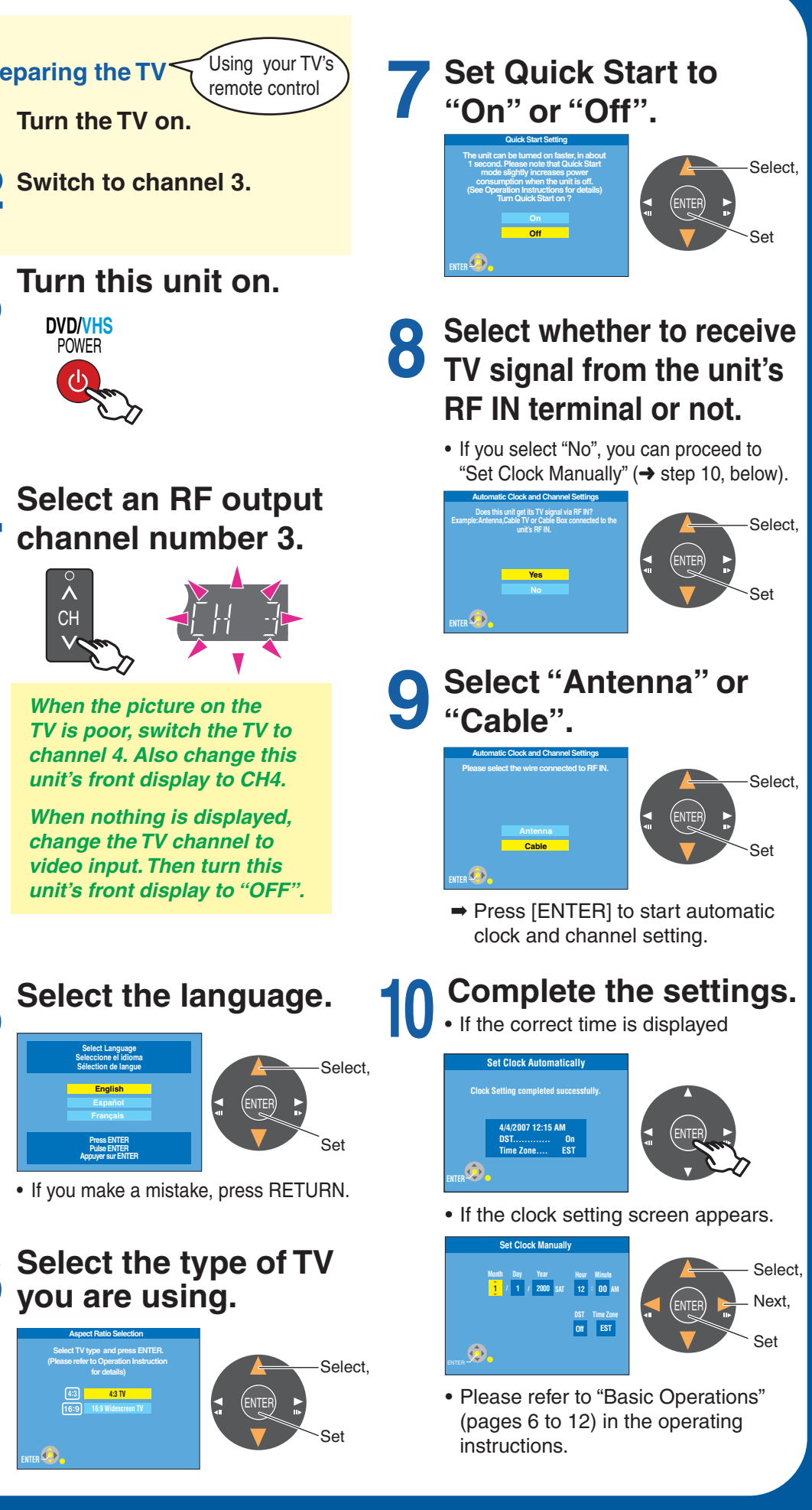